## How to Make a Student Account Administrator on Windows 11

Changing the student's BYOx device account to **Administrator** is only required when enrolling the student's device to Intune. Once a successful enrolment has been completed, the account can be reverted back to **Standard User**.

1. On the **student**'s BYOx laptop, login as the parent/carer (or any account with Administrator privilege).

| D Search 🙆 🖬 🖸                                                                                                    | ● 🔁 😰 🛐 Υ SZ AM @ 952 AM @ 20/02/2024                         |
|----------------------------------------------------------------------------------------------------|---------------------------------------------------------------|
|                                                                                                    |                                                               |
| Search for apps, settings, and                                                                                                    | d documents                                                   |
| Pinned<br>Control of the second second | All apps ><br>Calendar Microsoft Store Photos Settings        |
|                                                                                                    |                                                               |
| System       Bluetooth & devices                                                                                                    | <ul> <li>Windows isn't activated.</li> </ul>                  |
| <ul><li>Network &amp; internet</li><li>Personalization</li></ul>                                                                                                    | Display<br>Monitors, brightness, night light, display profile |
| Apps                                                                                                    | くり) Sound<br>Volume levels, output, input, sound devices      |
| <ul><li>Accounts</li><li>Time &amp; language</li></ul>                                                                                                    | Alerts from apps and system                                   |
| <ul><li>Gaming</li><li>Accessibility</li></ul>                                                                                                    | D Focus assist<br>Notifications, automatic rules              |

2. Select Start > Settings > Accounts.

Select Family & other users, then locate the *student's name*.
 Click the down arrow next to the student's name, then select Change account type.

| Acc     | ounts                                                                                  | _, | D' | X |
|---------|----------------------------------------------------------------------------------------|----|----|---|
| 83      | Your info<br>Profile photo                                                             |    | >  |   |
| Ø       | Sign-in options<br>Windows Hello, security key, password, dynamic lock                 |    | >  |   |
|         | Email & accounts<br>Accounts used by email, calendar, and contacts                     |    | >  |   |
| Ç       | Family & other users<br>Device access, work or school users, kiosk assigned access     |    | >  |   |
| Ċ       | Windows backup<br>Back up your files, apps, preferences to restore them across devices |    | >  |   |
| Ō       | Access work or school<br>Organization resources like email, apps, and network          |    | >  |   |
| Related | l settings                                                                             |    |    |   |
| 0       | Account privacy<br>View your privacy dashboard and manage activity data                |    | Ø  |   |
| Ę       | Subscriptions<br>Manage services and subscriptions from Microsoft                      |    | Ø  |   |

## Accounts > Family & other users

| ldd other user                                               | Add account |
|--------------------------------------------------------------|-------------|
| RSC P6 TestChild<br>Administrator - rsctestchild@outlook.com | U C         |
| R User<br>Local account                                      | ~           |

Set up a kipsk

## Accounts > Family & other users

| Add other user          |   | Add account         |
|-------------------------|---|---------------------|
| <u>у</u> т т            | 1 | ~                   |
| R User<br>Local account |   | ^                   |
| Account options         |   | Change account type |
| Account and data        |   | Remove              |

4. Under Account type, select Administrator, and then click on OK.

| da other user         | Add account         |
|-----------------------|---------------------|
| Change account type   |                     |
| Change account type   |                     |
| User<br>Local Account |                     |
| Account type          | Change account type |
| Administrator ~       | Remove              |
|                       |                     |

- Sign out as a parent/carer, then ask the student to sign in to the device. You can now proceed enrolling the student's device to Intune. Enrolment instruction can be found at <u>https://redlynchsc.eq.edu.au/curriculum/bring-yourown-device</u>.
- 6. Once the BYOx enrolment to Intune is successful, revert the student's account from **Administrator** back to **Standard User**.

| Change account type     |           |
|-------------------------|-----------|
| Change account type     |           |
| Subser<br>Local Account |           |
| Administrator           |           |
| Standard User           |           |
|                         |           |
|                         | OK Cancel |
|                         |           |

## How to Make a Student Account Administrator on Windows 10

Changing the student's BYOx device account to **Administrator** is only required when enrolling the student's device to Intune. Once a successful enrolment has been completed, the account can be reverted back to **Standard User**.

- 1. On the **student**'s BYOx laptop, login as the parent/carer (or any account with **Administrator** privilege).
- 2. Open the **Start Menu**, click on **Settings**.

| Avram Piltch                       | Life at a glance                                             |             |                                                                         |
|------------------------------------|--------------------------------------------------------------|-------------|-------------------------------------------------------------------------|
| lost used<br>Get Started           | Pam Baker's<br>birthday<br>Today all day                     |             |                                                                         |
| S Get Skype                        | Monday 20                                                    | Mail        |                                                                         |
| Maps     Command Prompt     People |                                                              | Photos      | Chattanooga<br>gunman's<br>troubling spiral<br>fueled by dru<br>Cortana |
| ∃ File Explorer →                  | 00*<br>93°<br>New York<br>Mostly Clear<br>91*/79°<br>Weather | Phone Compa | OneNote                                                                 |
| D Power                            | Play and explore                                             |             |                                                                         |
| E All apps New                     |                                                              |             |                                                                         |

3. Click on Accounts.

|                                       |                                                                 |                                                                             | - 0                                                                                                    |
|---------------------------------------|-----------------------------------------------------------------|-----------------------------------------------------------------------------|----------------------------------------------------------------------------------------------------|
|                                       | Windows Settings                                                |                                                                             |                                                                                                    |
| Find a se                             | etting                                                          | ٩                                                                           |                                                                                                    |
|                                       |                                                                 |                                                                             | 8                                                                                                    |
| Devices<br>Bluetooth, printers, mouse | Network & Internet<br>Wi-Fi, airplane mode, VPN                 | Personalization<br>Background, lock screen,<br>colors                       | Accounts<br>Your accounts, email, sync,<br>work, family                                                                                                    |
|                                       | Find a se<br>Find a se<br>Devices<br>Bluetooth, printers, mouse | Windows Settings<br>Find a setting<br>Devices<br>Bluetooth, printers, mouse | Find a setting       P         Find a setting       P         Devices       Network & Internet         Bluetooth, printers, mouse       Wi-Fi, airplane mode, VPN |

- 4. In the left pane of the window, click on **Family & other people**.
- 5. In the right pane, locate the *student's name*.
- 6. Then click on **Change account type**.

| ← Settings                              | 8 <b>-</b> 74                                                                                                    | × |
|-----------------------------------------|----------------------------------------------------------------------------------------------------|---|
| Find a setting                          | Your family                                                                                                    |   |
| 🔯 Home                                  | Add your family so everybody gets their own sign-in and desktop.<br>You can help kids stay safe with appropriate websites, time limits, |   |
| Accounts                                | apps, and games.                                                                                                    |   |
| RE Your info                            | + Add a family member                                                                                                    |   |
| 🖾 Email & app accounts                  | Learn more                                                                                                    |   |
| 🔍 Sign-in options                       | common                                                                                                    |   |
| 🛞 Work access                           | Other people                                                                                                    |   |
| $\mathcal{P}_{+}$ Family & other people | Allow people who are not part of your family to sign in with their<br>own accounts. This won't add them to your family.                 |   |
| C Sync your settings                    | + Add neone else to this PC                                                                                                    |   |
|                                         | Change account type Remove                                                                                                    | ~ |

- 7. Open the dropdown menu located directly under the *Account type* option, then click on **Administrator** to select it.
- 8. Click on **OK**.

| Thanga account type |     |
|---------------------|-----|
| _nange account type |     |
| 8 David             |     |
| Local Account       |     |
| Administrator       |     |
| Standaru User       | (1) |
| 0                   |     |
|                     |     |

- Sign out as a parent/carer, then ask the student to sign in to the device. You can now proceed enrolling the student's device to Intune. Enrolment instruction can be found at <u>https://redlynchsc.eq.edu.au/curriculum/bring-your-own-device</u>.
- 10. Once the BYOx enrolment to Intune is successful, revert the student's account from **Administrator** back to **Standard User**.